## 1. Click Institutional Access

| 🔨 🐔 핵 한 뭔 값으로 논문 400만 편 무제한 보기, 개인 정기무록 상품 출시! 🚅 🐾                                    |                                                                                                  |                                                                                                 |                                                             |                          |  |
|---------------------------------------------------------------------------------------|--------------------------------------------------------------------------------------------------|-------------------------------------------------------------------------------------------------|-------------------------------------------------------------|--------------------------|--|
| DBria                                                                                 | All                                                                                              |                                                                                                 | Q<br>Advanced Search                                        | Library Notice           |  |
| E Subject Best Articles Magaz                                                         | <b>ine Journal-Publisher</b> Memb                                                                | ership Journal recommender                                                                      | Institutional Access   Log in                               | Register   Help   \Theta |  |
| Recommendations                                                                       | nendations Recent Keywords Popular Articles                                                      |                                                                                                 | Hello!<br>Have a smart day! 🅲                               |                          |  |
| Engineering > Mechanical<br>Development of<br>Quality Inspection<br>System for Fillet | Engineering > Electrical/Cont<br>Inspection System of<br>Welding Bead and<br>Chamfer by means of | Engineering > Mechanical<br>Study on the real-time<br>seam tracking and<br>inspection monitorin | Monthly Activity                                            | Preview >                |  |
| Engineering > Mechanical<br>Design of input<br>shaping to reduce<br>vibration of the  | Engineering > Mechanical<br>The Algorithm of<br>Prediction of GMAW<br>Weldability Based on       | Searching Keywords<br># 레이져 용접 검사<br># 레이저 비젼                                                   | Institutional Access<br>실문조사가 필요한 연구자님께<br>10% 같인 이라을 드립니다. |                          |  |

# 2. Type your institutional name

| DBria                           | All 🔹                                                                               | Q Librar        | ی<br>v Notice |
|---------------------------------|-------------------------------------------------------------------------------------|-----------------|---------------|
| Institutional Access If you are | e certified, you can access the articles for free. Check your institution.          | Aqvanced Search |               |
|                                 | 1                                                                                   |                 |               |
|                                 | Find your institution                                                               |                 |               |
|                                 | Please enter your institution name. Q                                               |                 |               |
|                                 | ex) Hankuk University, Nuri Motors company, City<br>Library, Hankuk highschool etc. |                 |               |
|                                 | ☐ I don't have an affiliated institution.                                           |                 |               |

## 3. Click Representative Account authentication

If you are certified, you can access the articles for free. Check your institution. Find your institution Princeton University(프린스턴대학교) - This institution subscribes to DBpia. Representative Account authentication The account granted to the institution representative. It is mainly used by elementary, middle, high school, and companies.

### 4. Put ID and PW

Institutional Access If you are certified, you can access the articles for free. Check your institution.

### **Representative Account authentication**

| Representative ID       |        |
|-------------------------|--------|
| Representative PASSWORD | Access |

#### The account granted to the institution representative.

Person in charge of Princeton University(프린스턴대학교): 609-258-0417

#### FAQ - Representative Account

Q I'd like to know about the criteria for granting a representative account

Q I'd like to use it outside the institution.